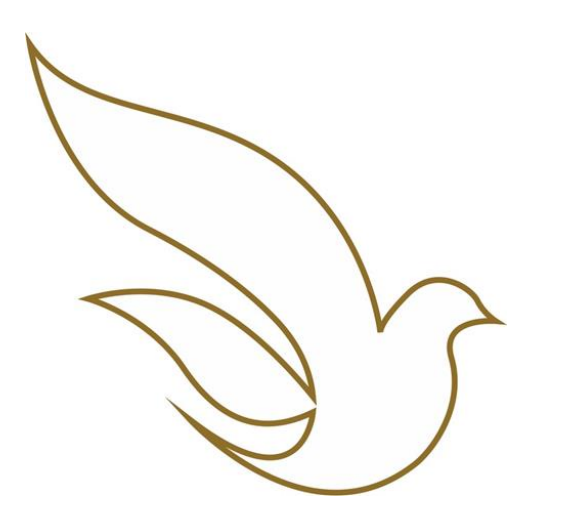

UNIVERSIDADE CATÓLICA DE PERNAMBUCO Graduação

TOTVS Educacional Matrícula de Alunos via portal

#### 1ª ETAPA: ANÁLISE DA PROPOSTA DE MATRÍCULA

•A partir do dia 21/07, até o dia 02/agosto/21, conforme orientações recebidas por e-mail, você deve avaliar a

proposta sugerida e solicitar ajustes, se necessário.

#### 2ª ETAPA: EFETIVAÇÃO DA PROPOSTA DE MATRÍCULA

•Caso esteja de acordo com a proposta, ou já tenha solicitado e recebido retorno dos ajustes, é o momento de

efetivar sua matrícula, de acordo com tabelas de datas e horários, disponíveis nos últimos slides.

 Importante: a matrícula está condicionada ao pagamento da 1ª parcela da semestralidade, com vencimento até o dia 09/agosto/2021.

**NOTAS:** Caso possua alguma divergência financeira, entrar em contato com a Tesouraria, através do e-mail tesouraria@unicap.br ou pelos nºs (81) 2119 4162 ou 4149. Procure solucioná-las no prazo de até 3 (três) dias antes da data prevista para sua orientação.

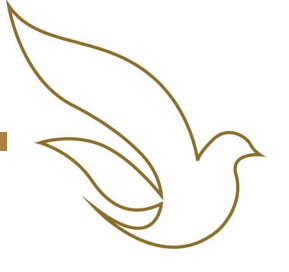

# 1ª ETAPA: ANÁLISE DA PROPOSTA DE MATRÍCULA

### ACESSO PORTAL DO ALUNO / CADASTRAR SENHA

Dados para acesso:

- Usuário (Registro Acadêmico RA) \*
- Senha individual já cadastrada. \*\*
- Endereço eletrônico de acesso: <u>https://portal.unicap.br/portal-graduacao</u>

\* O Registro Acadêmico deve ser utilizado com os zeros à esquerda. \*\* Para o primeiro acesso ao Portal do Aluno ou caso tenha esquecido sua senha, clicar em "esqueceu sua senha?" e preencher seu **usuário** e **e-mail**.

Em caso de dúvidas de qual é o seu RA ou o e-mail que está cadastrado, acessar o link <u>https://portal.unicap.br/ajuda-novo-portal-graduacao.</u>

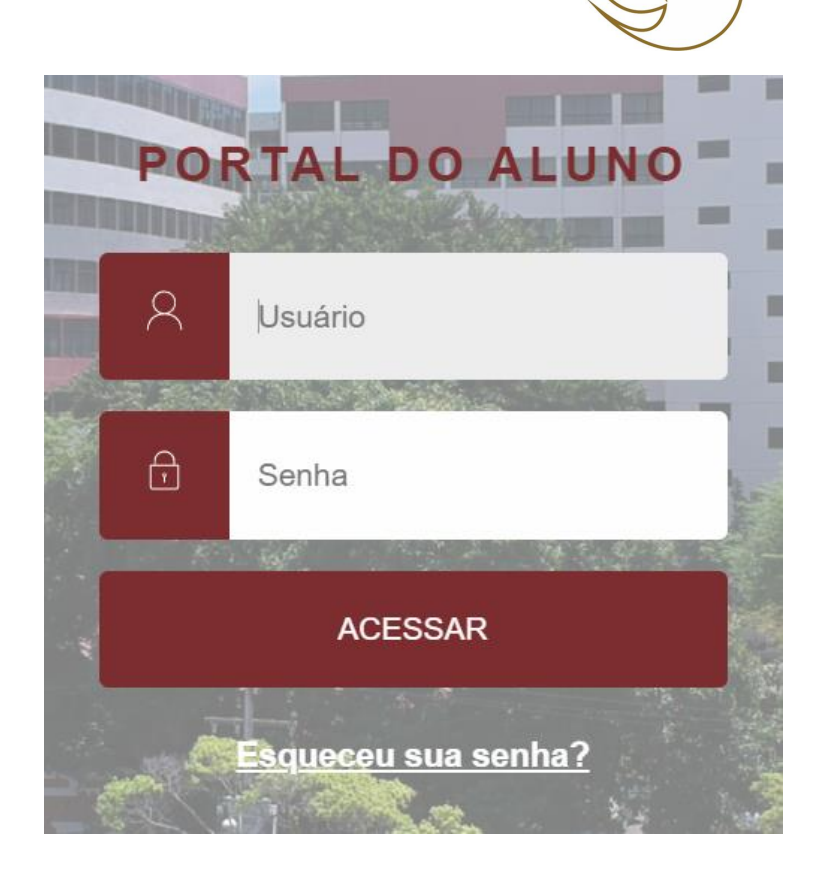

# QUADRO DE HORÁRIOS

|        |                    |                |                                         | Q                                              | Selecionar o i<br>uadro de Horários e av<br>sugerida para sua | menu<br>⁄aliar a proposta<br>matrícula  |                                              |
|--------|--------------------|----------------|-----------------------------------------|------------------------------------------------|---------------------------------------------------------------|-----------------------------------------|----------------------------------------------|
| -<br>Ç | Mural              | Quad           | ro de Horário                           | 2021.2 ~                                       |                                                               |                                         | ÷                                            |
| Ë      | Calendário         | 🕑 Mostrar too  | dos os horários independen<br>Segunda   | te da data de término<br>Terça                 | Quarta                                                        | Quinta                                  | Sexta                                        |
| 88     | Grade Curricular   | 18:30<br>19:20 |                                         | HIDRAULICA<br>GER E EMPREEND NA ENG<br>CIVIL   | ESTAGIO SUPERV<br>OBRIGATORIO                                 |                                         | HIDRAULICA<br>GER E EMPREEND NA ENG<br>CIVIL |
| 0      | Quadro de Horários | 19:20<br>20:10 |                                         | HIDRAULICA<br>GER E EMPREEND NA ENG<br>CIVIL   | ESTAGIO SUPERV<br>OBRIGATORIO                                 |                                         | GER E EMPREEND NA ENG<br>CIVIL<br>HIDRAULICA |
| Ք⁺     | Matrícula online   | 20:20<br>21:10 | SEGUR E HIGIENE DO<br>TRABALHO          | CONSTRUCAO CIVIL II                            |                                                               | SEGUR E HIGIENE DO<br>TRABALHO          | CONSTRUCAO CIVIL II                          |
| ণ্ণ    | Central do Aluno   | 21:10<br>22:00 | SEGUR E HIGIENE DO<br>TRABALHO          | CONSTRUCAO CIVIL II                            |                                                               | SEGUR E HIGIENE DO<br>TRABALHO          | CONSTRUCAO CIVIL II                          |
| ٥      | Secretaria 💉       | S              | Se tiver de acordo<br>para realizar sua | com a proposta, seleci<br>confirmação de propo | onar o menu Matrícula<br>sta de matrícula (de ac              | online e seguir dii<br>ordo com calendá | reto para o slide 16<br>rio estabelecido)    |

### QUADRO DE HORÁRIOS

Para maiores detalhes da disciplina, clicar 2 vezes sobre seu nome no quadro de horários

#### Quadro de Horário: 2021.2 ~

🕑 Mostrar todos os horários independente da data de término

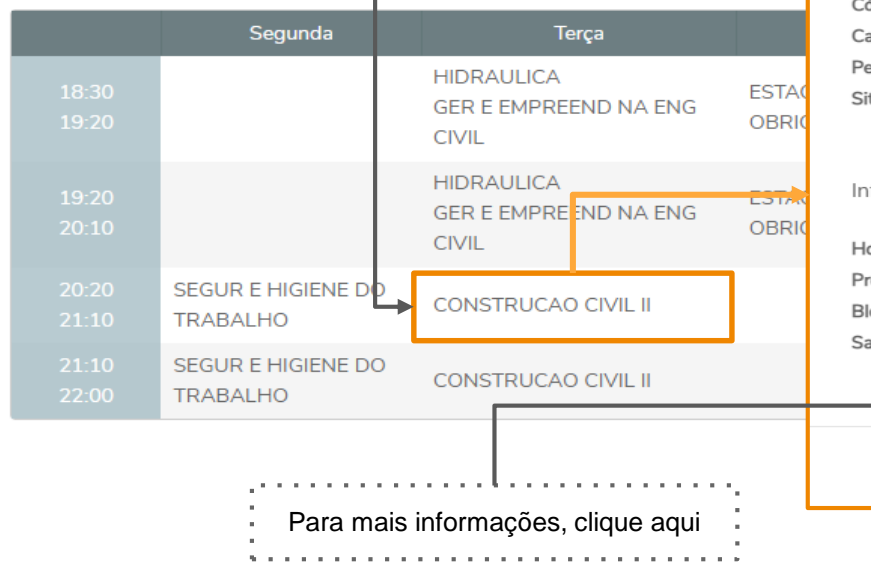

#### CONSTRUCAO CIVIL II

 Código: ENG1518
 Créditos: 4,00

 Carga horária - CH: 60,00
 Turma: NENG-0028

 Período: 10° PERÍODO
 Filial: UNICAP

 Situação: APTO PARA MATRÍCULA
 Informações do horário

 Informações do horário
 Horário: 20:20 - 21:10

 Prédio: - Bloco: - 

 Sala: - Ver mais informações

## GRADE CURRICULAR (DISCIPLINAS A CURSAR)

|       |                                                                          |                                 |                           | C<br>Nota                | as Faltas Financeiro | <b>⊕</b> €         |
|-------|--------------------------------------------------------------------------|---------------------------------|---------------------------|--------------------------|----------------------|--------------------|
|       | Grade Curricular                                                         |                                 |                           |                          |                      |                    |
| ç     | Habilitação: ENG ENGENHARIA CIVIL -                                      | BACHARELADO                     |                           |                          |                      |                    |
| Ë     | Matriz curricular: <b>49.A.7N</b><br>Data de ingresso: <b>13/07/2016</b> | Situação APTO PARA MATRÍCULA    | Turno: NOITE              |                          | •                    | <u>Expandir To</u> |
| 88    | Tipo de ingresso: VESTIBULAR                                             | Coeficiente de rendimento: 7,98 | Média global: <b>7,20</b> |                          | ,                    |                    |
| ©     | Todos Em                                                                 | Pendentes Concluídos            |                           |                          |                      |                    |
| Ք⁺    | Todas                                                                    | Disciplinas Obrigatórias        | Disciplinas Equivalentes  | Componentes Curriculares | Disciplinas E:       | xtras              |
| ণ্ণ - | 1° PERÍODO                                                               |                                 |                           |                          |                      |                    |
| 0 ~   | 2° PERÍODO                                                               |                                 |                           |                          |                      |                    |
| • •   | <ul> <li>2° PERÍODO</li> <li>3° PERÍODO</li> </ul>                       |                                 |                           |                          |                      |                    |
|       |                                                                          |                                 |                           |                          |                      |                    |

### GRADE CURRICULAR (DISCIPLINAS A CURSAR)

| e<br>vis | Selecionar na barra de títulos a opção Todas, para visualizar disciplinas obrigatórias e eletivas disponíveis |                                                                                     |                              |                                                                        | Utilize o código da disciplina para consulta<br>seu horário |              |                    |               |                        |
|----------|----------------------------------------------------------------------------------------------------|-------------------------------------------------------------------------------------|------------------------------|------------------------------------------------------------------------|-------------------------------------------------------------|--------------|--------------------|---------------|------------------------|
|          | labilitação: ENG El<br>latriz curricular: 49<br>lata de ingresso: 1<br>ipo de ingresso: V<br>1 Concluída      | NGENHARIA CIVIL - BACH<br>9.A.7N<br>13/07/2016<br>ESTIBULAR<br>(2) Pendente (3) Não | HARELADO<br>Situaç<br>Coefic | ão <b>APTO PARA MATRÍCULA</b><br>ente de rendimento: <b>7.98</b><br>te | Turno: <b>NOITE</b><br>Média global: <b>7,20</b>            | <u>nups.</u> | //www1.unica       |               | Q_ <u>Recolher Tod</u> |
| 0        | Todos                                                                                                    | Em curso                                                                            | Pendentes                    | Concluídos                                                             |                                                             |              |                    |               |                        |
| ^+ →     |                                                                                                    | Todas                                                                               |                              | Disciplinas Obrigatórias                                               | Disciplinas Equivalentes                                    | Compon       | entes Curriculares | Disciplina    | as Extras              |
| ণ্ণ -    | ▼ 8° PERÍO                                                                                                    | 00                                                                                  |                              |                                                                        |                                                             |              |                    |               |                        |
| ۵ -      |                                                                                                    | Período Letivo                                                                      | Código                       | Disciplina                                                             | Situação                                                    | Créditos     | СН                 | Nota/Conceito | Faltas                 |
| <b>S</b> | 2                                                                                                    |                                                                                     | ENG1226                      | HIDROLOGIA APLICADA                                                    |                                                             | 4            | 60,00              |               |                        |
| 9        | ▼ 9° PERÍOD                                                                                                   | DO (+ 04 CR DE ELE                                                                  | ETIVA DE CURSO)              |                                                                        |                                                             |              |                    |               |                        |
|          |                                                                                                    | Período Letivo                                                                      | Código                       | Disciplina                                                             | Situação                                                    | Créditos     | СН                 | Nota/Conceito | Faltas                 |
|          | 2                                                                                                    |                                                                                     | ENG1225                      | ECOLOG E CONTROLE AMBIENTAL                                            |                                                             | 4            | 60,00              |               |                        |
|          | ▼ 10° PERÍC                                                                                                   | DDO                                                                                 | _ <u> </u>                   |                                                                        |                                                             |              |                    |               |                        |
|          |                                                                                                    | Período Letivo                                                                      | Código                       | Disciplina                                                             | Situação                                                    | Créditos     | СН                 | Nota/Conceito | Faltas                 |
|          | 2                                                                                                    |                                                                                     | ENG1237                      | SANEAMENTO BASICO                                                      |                                                             | 4            | 60,00              |               |                        |
|          | ▼ 11° PERÍC                                                                                                   | DDO (+ 04 CR DE EL                                                                  | LETIVA DE CURSO)             |                                                                        |                                                             |              |                    |               |                        |
|          |                                                                                                    | Período Letivo                                                                      | Código                       | Disciplina                                                             | Situação                                                    | Créditos     | СН                 | Nota/Conceito | Faltas                 |
|          |                                                                                                    |                                                                                     |                              |                                                                        |                                                             |              |                    |               |                        |

2 ENG1181 ARQUITETURA E URBANISMO 4 60,00

### CONSULTA DE DISCIPLINAS

| Pesquisa de Turmas-Discipli                                                              | nas - 2021.2                                                                                                    |
|------------------------------------------------------------------------------------------|----------------------------------------------------------------------------------------------------|
| Pesquise o Horário, Turmas e Profe<br>Por Código da Disciplina                           | ssores das Disciplinas                                                                                                    |
| Código da Disciplina                                                                     |                                                                                                    |
| Por Nome da Disciplina                                                                   | HIDROLOGIA APLICADA                                                                                                    |
| Código da Disciplina<br>Por Nome da Disciplina<br>Nome da Disciplina                     | HIDROLOGIA APLICADA<br>ENG1226 - NENG-0026<br>Turno Subturma Horário Professor Qt Vagas Vaga<br>Vagas Ocupadas Dispo                                  |
| Código da Disciplina     Por Nome da Disciplina     Nome da Disciplina     Por Professor | HIDROLOGIA APLICADA ENG1226 - NENG-0026 Turno Subturma Horário Professor Qt Vagas Vaga Vagas Ocupadas Dispo NOITE TER 20:20 - 21:10 TER 21:10 - 22:00 |

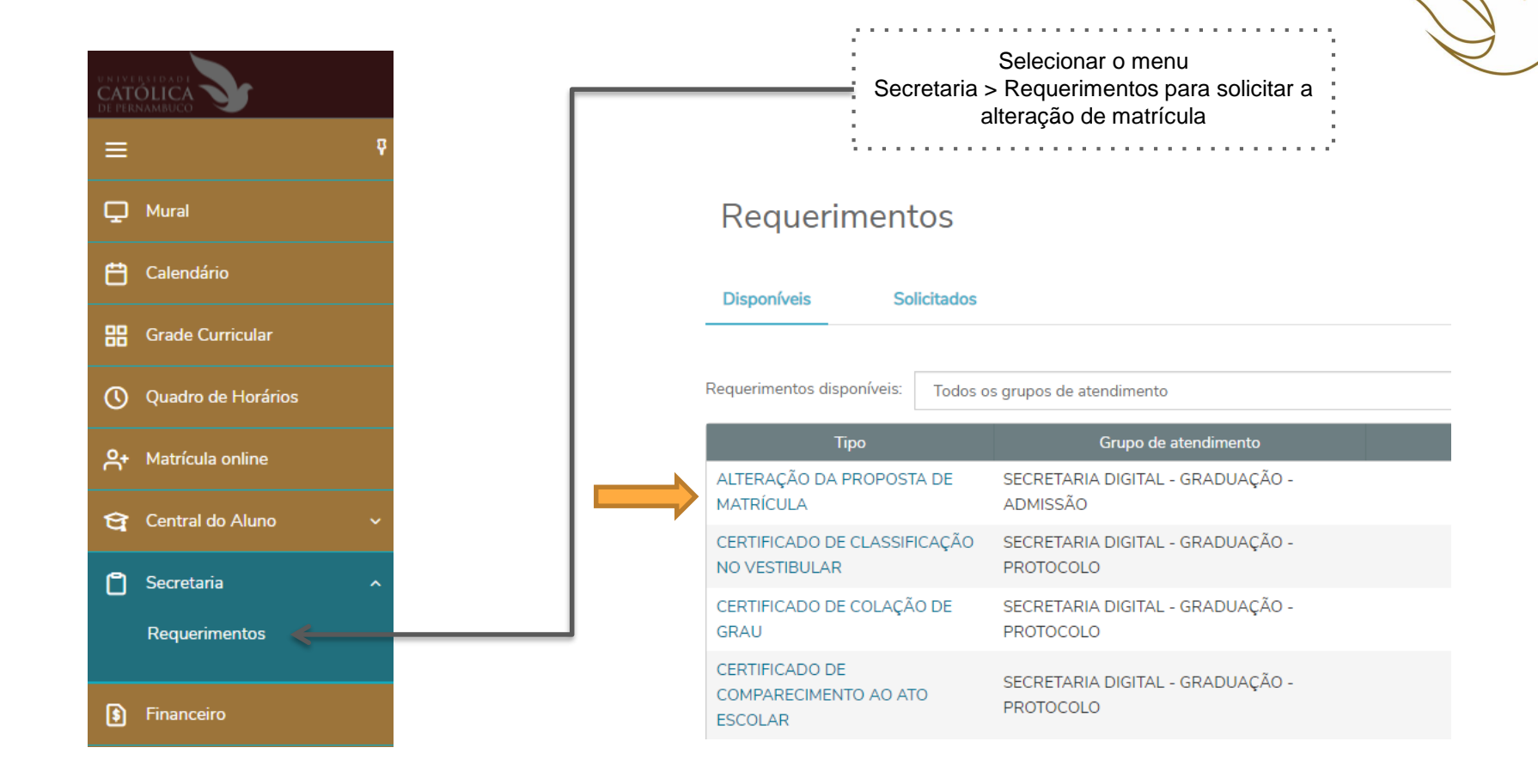

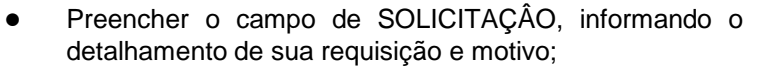

As solicitações devem ocorrer até o dia 02/agosto/2021

#### Detalhes do Requerimento: 2021.2 V

#### Registro acadêmico

Nome

Tipo de Requerimento ALTERAÇÃO DA PROPOSTA DE MATRÍCULA

Descrição SOLICITAÇÃO DE ALTERAÇÃO DE MATRÍCULA (GRADUAÇÃO)

Procedimentos 1º) Preencher o campo de SOLICITAÇÃO, informando o detalhamento de sua requisição e motivo.

2º) Clicar em ADICIONAR ANEXO, em caso de necessidade de envio de alguma documentação. O tamanho do anexo deverá conter até 5MB.

| Descrever a(s) alteração(ões) desejada(s), como no exemplo a seguir:                         |
|----------------------------------------------------------------------------------------------|
| EXCLUSÃO:<br>- ENG1942 - "TOPICOS ESP EM ESTRUTURA" - Horário: 2 e 5PQ - Turma: NENG-0027    |
| INCLUSÃO:<br>- ENG1544 - "DURABILIDADE DAS ESTRUTURAS" - Horário: 2 e 5LM - Turma: TENG-0013 |
|                                                                                              |

| 3°) Conf            | îrmar a solicitação clicando em SOLICITAR. |            |
|---------------------|--------------------------------------------|------------|
| Aceite<br>LI E ACE  | eito.                                      |            |
| Valor do<br>R\$0,00 | serviço                                    |            |
| Entrega             | da solicitação                             |            |
|                     | Local de Entrega                           | Localidade |
| C                   | ONLINE                                     | UNICAP     |
| Custo Tr            | ntal                                       |            |

R\$0,00 Solicitação •

. .

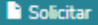

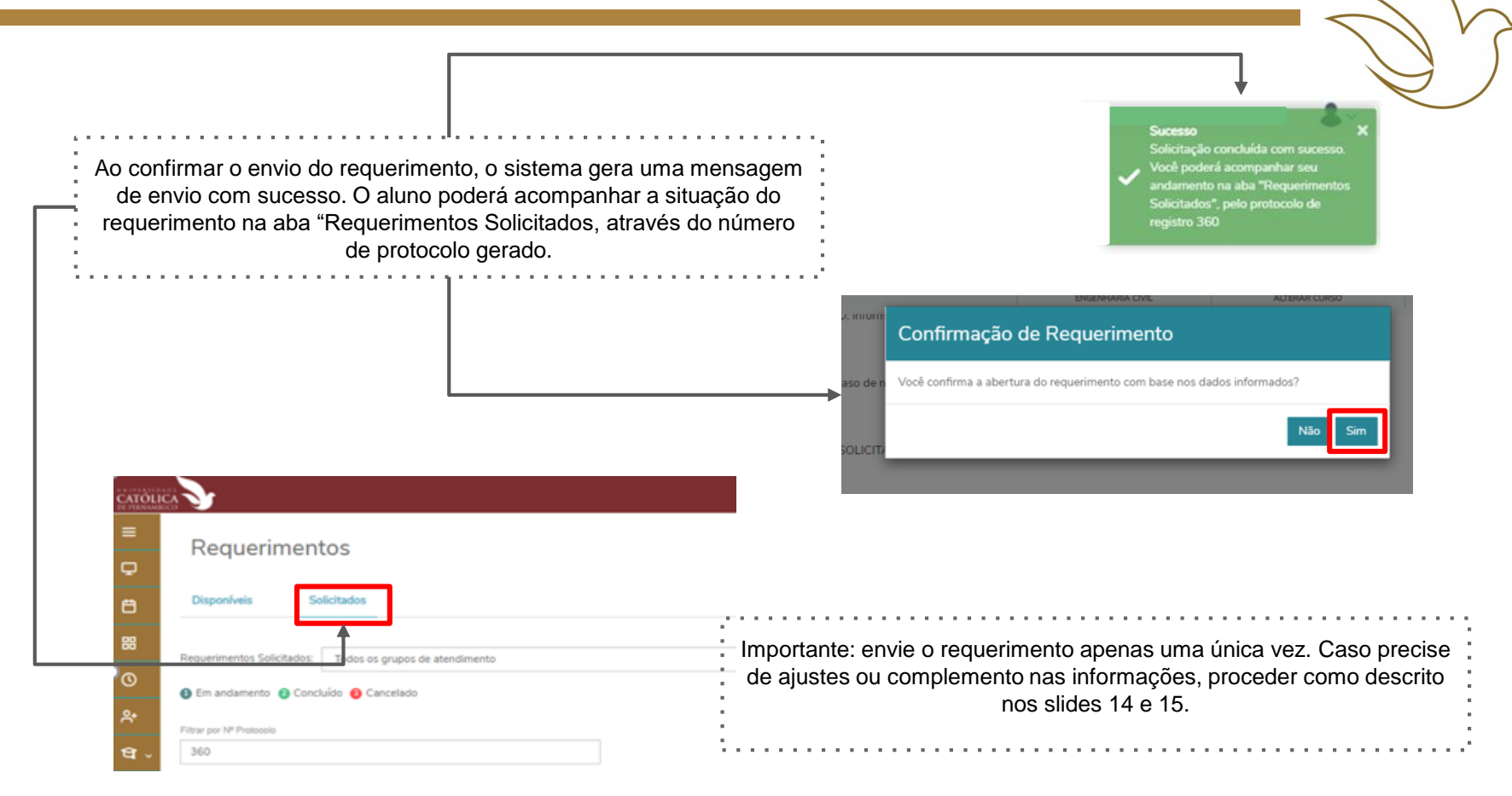

10:10

11:00

11:10

12:00

12:00

12:50

MJUR-0005

DO DIRFITO I

MJUR-0005

ECONOMIA I

MJUR-0005

ECONOMIA I

MJUR-0005

10:10 INTROD AO ESTUDO

MJUR-0005

PORTUGUES

INSTRUMENTAL III

MJUR-0005

INTRODUCAO A

FILOSOFIA

MJUR-0005

INTRODUCAO A

FILOSOFIA

MJUR-0005

MJUR-0005

INTROD AO ESTUDO

DO DIREITO I

MJUR-0005

ECONOMIA I

MJUR-0005

ECONOMIA I

MJUR-0005

MJUR-0005

PORTUGUES

INSTRUMENTAL III

MJUR-0005

INTRODUCAO A

FILOSOFIA

MJUR-0005

INTRODUCAO A

FILOSOFIA

MJUR-0005

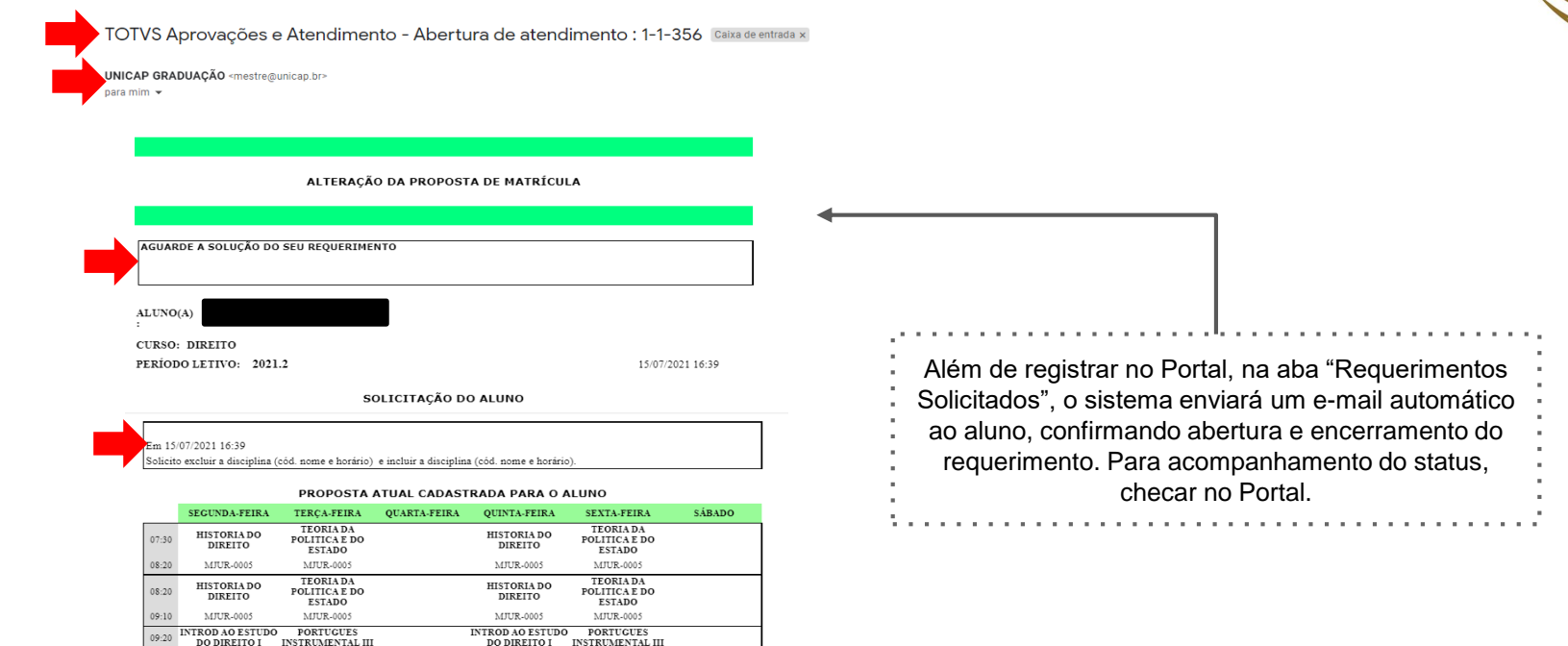

É possível adicionar alguma informação a um requerimento já aberto, ou mesmo alguma correção, através do menu Outras ações. Esta opção está disponível para Requerimentos com status "Em andamento".

| ΑΤΟΓΙΟ   | 3 <b>&gt;&gt;</b>                                                                     |                                                          | D C D<br>Notas Faltas Financeiro Q O                     |
|----------|---------------------------------------------------------------------------------------|----------------------------------------------------------|----------------------------------------------------------|
| =<br>    | Requerimentos                                                                         |                                                          |                                                          |
| 8        | Disponíveis Solicitados                                                               |                                                          |                                                          |
| 88<br>() | Requerimentos Solicitados: Todos os grupos de atendimento                             | v                                                        |                                                          |
| ନ<br>ସ√  | Filtrar por Nº Protocolo<br>360                                                       |                                                          |                                                          |
| 0 -<br>0 | ALTERAÇÃO DA PROPOSTA DE MATRÍCULA  Protocolo: 360  Status: Em andamento Solicitação: | Abertura: 19/07/2021 14:54:46<br>Etapa Atual: SECRETARIA | Outras ações 🕶<br>Enviar arquivos<br>Adicionar discussão |

| Texto de discussão |                                     |                           |       |
|--------------------|-------------------------------------|---------------------------|-------|
| Favor corrigir o   | código da disciplina no meu requeri | mento, de 5678 para 6789. |       |
|                    |                                     |                           |       |
|                    |                                     |                           | /     |
|                    |                                     |                           |       |
|                    |                                     | Adicionar ao requerim     | ento  |
|                    |                                     | Addonar ao requerim       | cinto |

O texto adicionado na Discussão do Requerimento ficará registrado em sistema, para acompanhamento e interação entre aluno e atendente. ALTERAÇÃO DA PROPOSTA DE MATRÍCULA Protocolo: 360 Status: Em andamento Solicitação: Em 19/07/2021 14:54 Solicito os seguintes ajustes na minha proposta de matrícula: Excluir a disciplina 1234, nome Administração de Custos Inserir a disciple 5678, nome Teoria Geral da Administração, horário XYZ Discussão: Em 19/07/2021 15:00 Favor corrigir o código da disciplina no meu requerimento, de 5678 para 6789. Em 19/07/2021 15:01 Nova correção: o código correto é 7890 Solução: Histórico de etapas SECRETARIA Data de conclusão: 19/07/2021 14:54:47 SECRETARIA Data de conclusão: 19/07/2021 14:54:49

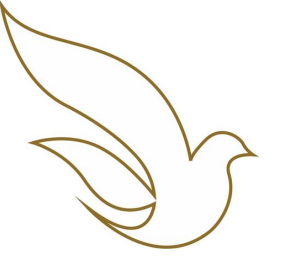

# 2ª ETAPA: EFETIVAÇÃO DA PROPOSTA DE MATRÍCULA

De 02 a 06/AGOSTO, conforme calendário, disponível a partir do slide 26.

# MATRÍCULA ACADÊMICA - 2021.2

Matrícula Online: via portal do aluno.

- Todo o processo de matrícula está condicionado à inexistência de pendência junto ao Setes (Setor de Tesouraria) / Prad.
- A matrícula será efetivada mediante pagamento da 1<sup>a</sup> parcela da semestralidade.
- Após o acesso ao portal do aluno, receber a validação para o Requerimento de mudança de matrícula (se houver), deve ser selecionado o menu Matrícula Online e avançar as etapas do processo.

Selecionar o menu Matrícula online

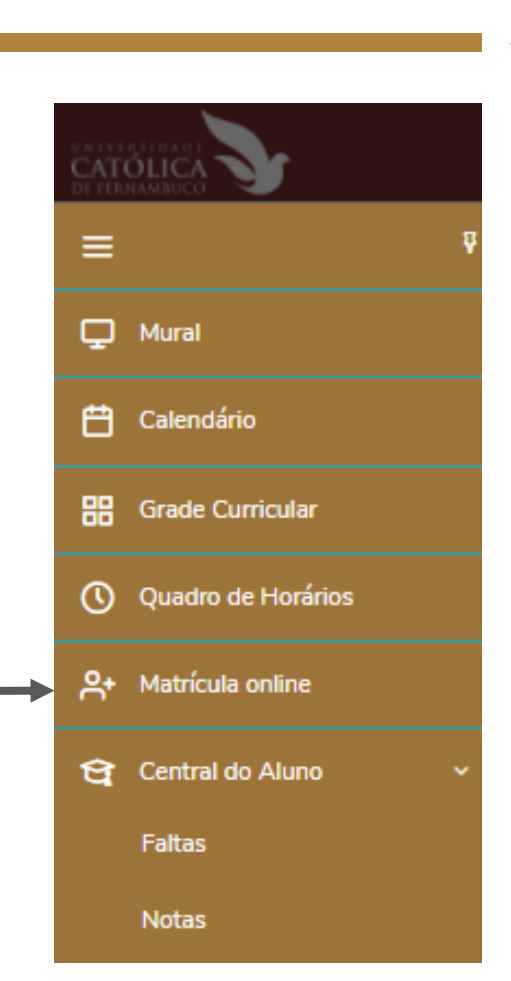

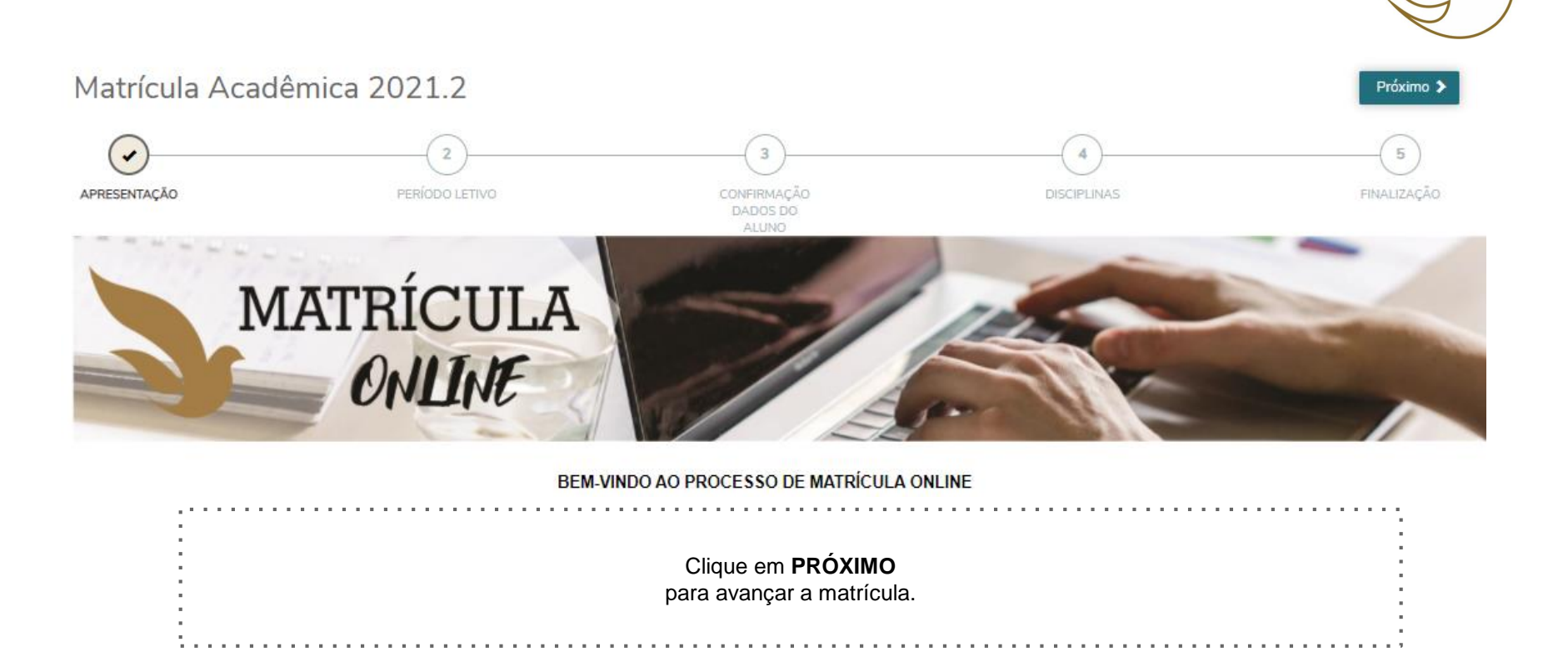

## PERÍODO LETIVO

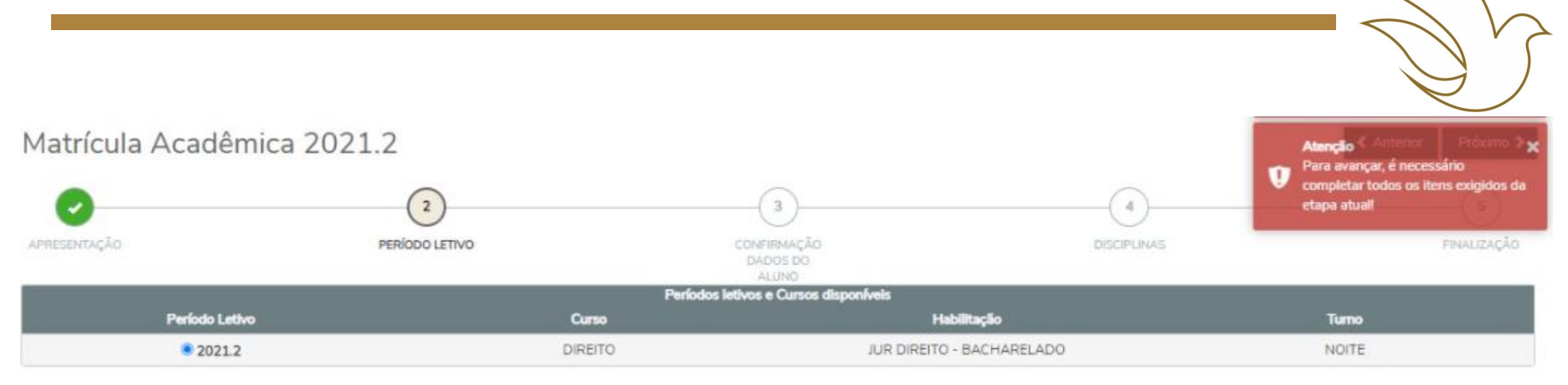

DIVERGÊNCIA FINANCEIRA. TODO O PROCESSO DE MATRÍCULA ESTÁ CONDICIONADO À INEXISTÊNCIA DE PENDÊNCIA JUNTO AO SETES (Tesouraria)/PRAD. Favor entrar em contato através do e-mail: tesouraria@unicap.br ou através dos números: (81) 2119.4162 e (81) 2119.4149

| 1.1 |                                                                                                    | н Р |
|-----|----------------------------------------------------------------------------------------------------|-----|
|     | ,                                                                                                    |     |
|     | Clique em <b>PROXIMO</b>                                                                                                    | 1   |
| ÷   | para avançar a matrícula.                                                                                                    |     |
| 2   | Caso haja divergência financeira será apresentada a mensagem em vermelho na tela e a matrícula só poderá prosseguir após análise da divergência. |     |
|     |                                                                                                    | ?   |

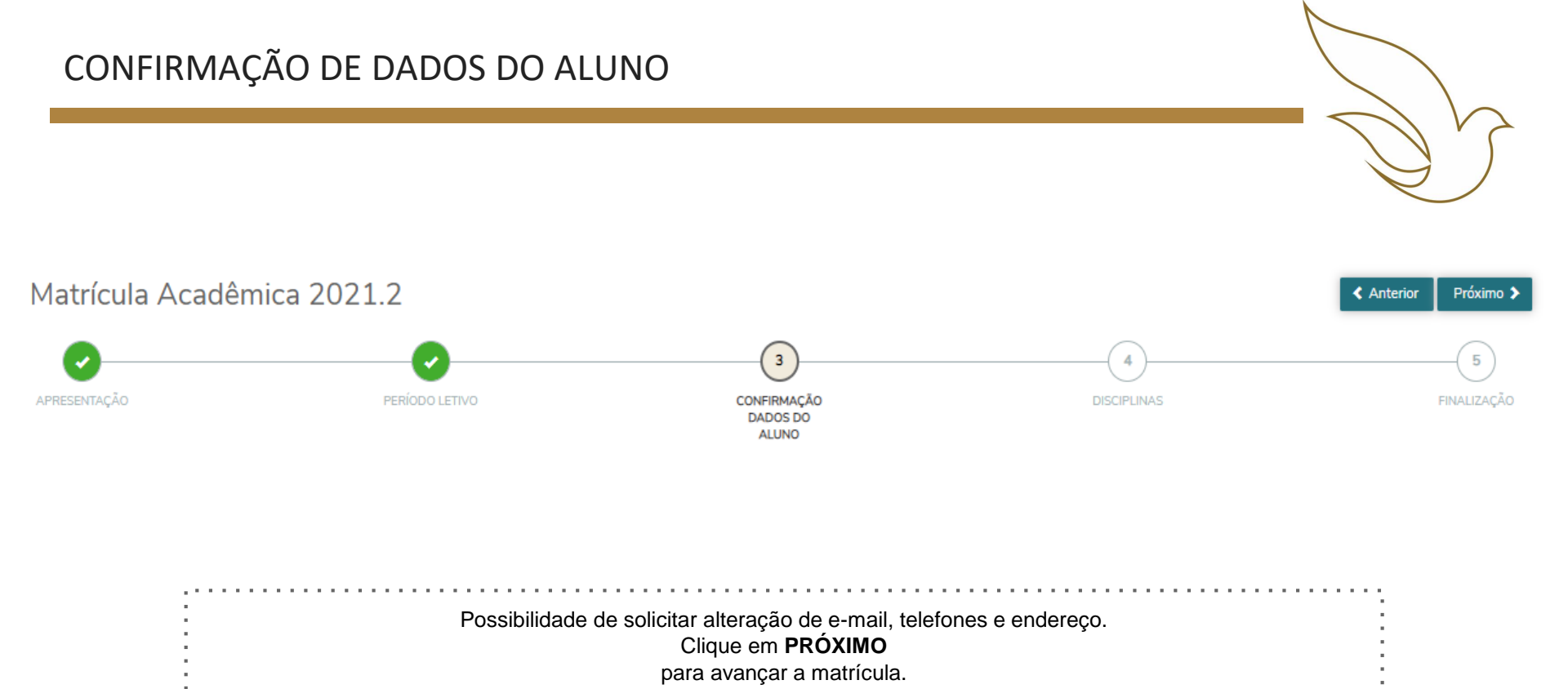

### DISCIPLINAS

Matrícula Acadêmica 2021.2

Anterior Próximo >

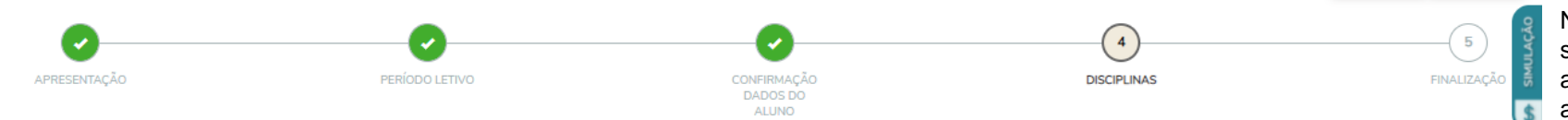

Quadro de horário

| Quado de horano |                             |                                             |                             |                                             |       |  |
|-----------------|-----------------------------|---------------------------------------------|-----------------------------|---------------------------------------------|-------|--|
|                 | Segunda                     | Terça                                       | Quarta                      | Quinta                                      | Sexta |  |
| 07:30<br>08:20  |                             | DIREITO PROCESSUAL TRABALHISTA<br>MJUR-0032 |                             | DIREITO PROCESSUAL TRABALHISTA<br>MJUR-0032 |       |  |
| 08:20<br>09:10  |                             | DIREITO PROCESSUAL TRABALHISTA<br>MJUR-0032 |                             | DIREITO PROCESSUAL TRABALHISTA<br>MJUR-0032 |       |  |
| 09:20           | DIREITO PROCESSUAL CIVIL II | DIREITO CIVIL V                             | DIREITO PROCESSUAL CIVIL II | DIREITO CIVIL V                             |       |  |
| 10:10           | MJUR-0034                   | MJUR-0034                                   | MJUR-0034                   | MJUR-0034                                   |       |  |
| 10:10           | DIREITO PROCESSUAL CIVIL II | DIREITO CIVIL V                             | DIREITO PROCESSUAL CIVIL II | DIREITO CIVIL V                             |       |  |
| 11:00           | MJUR-0034                   | MJUR-0034                                   | MJUR-0034                   | MJUR-0034                                   |       |  |
| 11:10           | DIREITO PROCESSUAL PENAL I  | DIREITO CAMBIARIO                           | DIREITO PROCESSUAL PENAL I  | DIREITO CAMBIARIO                           |       |  |
| 12:00           | MJUR-0034                   | MJUR-0034                                   | MJUR-0034                   | MJUR-0034                                   |       |  |
| 12:00           | DIREITO PROCESSUAL PENAL I  | DIREITO CAMBIARIO                           | DIREITO PROCESSUAL PENAL I  | DIREITO CAMBIARIO                           |       |  |
| 12:50           | MUR-0034                    | MJUR-0034                                   | MJUR-0034                   | MJUR-0034                                   |       |  |

Na aba simulação aluno tem acesso aos valores das parcelas incluindo bolsa, se houver.

| . • |                           | _   |
|-----|---------------------------|-----|
|     |                           | ·   |
|     |                           |     |
|     |                           |     |
|     | Clique em <b>PROXIMO</b>  |     |
|     |                           | · . |
|     | para avancar a matrícula. | ·   |
|     |                           | 4   |
|     |                           | •   |
|     |                           |     |
|     |                           |     |

### PLANO DE PAGAMENTO

٩.

| Matrícula /       | ? Anterior Próximo >                     |                                |                                          |                                             |         |             |                 |
|-------------------|------------------------------------------|--------------------------------|------------------------------------------|---------------------------------------------|---------|-------------|-----------------|
| 0                 |                                          |                                | -0                                       | Incio                                       | Parcela | Valor       | Data vencimento |
| APRESENTAÇÃO      | PERÍODO                                  | TIVO CONFIRMAÇÃO<br>DADOS DO   |                                          | DISCIPLINAS                                 | 1       | R\$1.469,40 | 30/07/2021      |
|                   |                                          |                                | ALUNO                                    |                                             | 2       | R\$1.469,40 | 31/08/2021      |
| Quadro de horário | adro de horário                          |                                |                                          |                                             | 3       | R\$1.469,40 | 30/09/2021      |
|                   | Segunda                                  | Terça                          | Quarta                                   | Quinta                                      | 4       | R\$1.469,40 | 29/10/2021      |
| 07:30             |                                          | DIREITO PROCESSUAL TRABALHISTA |                                          | DIREITO PROCESSUAL TRABALHISTA<br>MJUR-0032 | 5       | R\$1.469,40 | 30/11/2021      |
| 08:20             |                                          |                                |                                          |                                             | 6       | R\$1.469,40 | 30/12/2021      |
| 09:10             |                                          | MJUR-0032                      |                                          | MJUR-0032                                   |         |             |                 |
| 09:20<br>10:10    | DIREITO PROCESSUAL CIVIL II<br>MJUR-0034 | DIREITO CIVIL V<br>MJUR-0034   | DIREITO PROCESSUAL CIVIL II<br>MJUR-0034 | DIREITO CIVIL V<br>MJUR-0034                |         |             |                 |
| 10:10<br>11:00    | DIREITO PROCESSUAL CIVIL II<br>MUR-0034  | DIREITO CIVIL V<br>MJUR-0034   | DIREITO PROCESSUAL CIVIL II<br>MJUR-0034 | DIREITO CIVIL V<br>MJUR-0034                |         |             |                 |
| 11:10<br>12:00    | DIREITO PROCESSUAL PENAL I<br>MJUR-0034  | DIREITO CAMBIARIO<br>MJUR-0034 | DIREITO PROCESSUAL PENAL I<br>MJUR-0034  | DIREITO CAMBIARIO<br>MUR-0034               |         |             |                 |
| 12:00             | DIREITO PROCESSUAL PENAL I               | DIREITO CAMBIARIO              | DIREITO PROCESSUAL PENAL I               | DIREITO CAMBIARIO                           |         |             |                 |

Clique em **PRÓXIMO** para avançar a matrícula.

. . . . . . . . . . . . .

. . .

#### CONTRATO FINANCEIRO

. . . . . . . .

#### CONTRATO DE PRESTAÇÃO DE SERVIÇOS ACADÊMICOS

#### 🖨 Imprimir

CONTRATO PARA PRESTAÇÃO DE SERVIÇOS EDUCACIONAIS EM GRADUAÇÃO OFERTADO PELA UNIVERSIDADE CATÓLICA DE PERNAMBUCO-UNICAP.

. . . . . . . . . . .

Pelo presente instrumento particular e na melhor forma de direito, os abaixo assinados, de um lado, a UNIVERSIDADE CATÓLICA DE PERNAMBUCO, pessoa jurídica de direito privado, entidade educacional de fins não econômicos, inscrita no CNPJ sob o nº 10.847,721/0001-95, com sede na Rua do Príncipe, nº 526, Boa Vista, nesta cidade, na forma do § 2º do art. 23, c.c. o inciso I dos seus Estatutos, pelo seu Reitor, ministro religioso, inscrito no CPF (MF) nº.

domiciliado e residente na cidade do Recife, Estado de Pernambuco, doravante denominada UNICAP e, de outro lado doravante denominada (o) simplesmente:

#### CONTRATANTE:

| Brasileira,<br>responsável financeiro; | inscrito no CPF sob nº (                    | residente e domiciliada   | (o) na RUA,         | 1 |
|----------------------------------------|---------------------------------------------|---------------------------|---------------------|---|
| e                                      |                                             |                           |                     |   |
| THE OWNER WITH T                       |                                             |                           |                     |   |
| 🖬 Li e aceito os termos do contrato    |                                             | Cancelar Assinar contrato | Finalizar matrícula |   |
|                                        |                                             |                           |                     |   |
|                                        | Clique em <b>ASSINA</b> I<br>para avançar a | R CONTRATO<br>matrícula.  |                     |   |

Envio do token/chave de segurança

Foi enviado para seu o email: um token/chave de segurança que deve ser fornecido no campo de token/chave de segurança. Após preencher a assinatura e ler os termos do contrato, clique em Finalizar matrícula.

#### Reenviar e-mail

| Clique em <b>PRÓXIMO</b><br>para avançar a matrícula. | iMHKQ47B                  | ок |      |  |
|-------------------------------------------------------|---------------------------|----|------|--|
| Clique em <b>PRÓXIMO</b><br>para avançar a matrícula. | <br>                      |    | <br> |  |
| para avançar a matrícula.                             | Clique em <b>PRÓXIMO</b>  |    |      |  |
|                                                       | para avançar a matrícula. |    |      |  |

# FINALIZAÇÃO

## Matrícula Acadêmica 2021.2

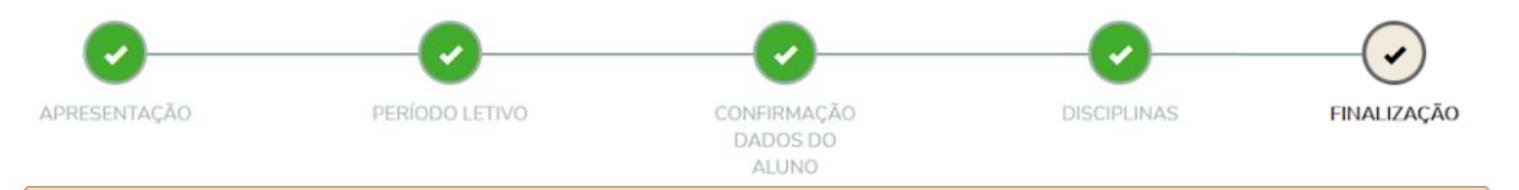

Solicitação de matrícula concluída! Aguardando confirmação de pagamento da P1 para efetivação de sua matrícula. Em caso de bolsista 100%, observar os procedimentos junto ao setor/departamento da Unicap responsável pela bolsa.

Imprima seu comprovante de matrícula atráves do link abaixo:

#### 🛓 COMPROVANTE DE SOLICITAÇÃO DE MATRÍCULA - Imprima sua solicitação de matrícula

#### ▲ CONTRATO DE PRESTAÇÃO DE SERVIÇOS ACADÊMICOS

|             |                                                                                                    | - |
|-------------|----------------------------------------------------------------------------------------------------|---|
| Pagamento   | A efetivação da matrícula se dará após a confirmação de pagamento da 1ª parcela da<br>semestralidade |   |
| IIII Boleto |                                                                                                    | i |
|             | -                                                                                                    | - |

Prorrogação do processo de matrícula a partir das 10h do dia 02 até 06 de agosto, com a devida confirmação até o dia 09/agosto/2021, mediante o pagamento do boleto (1ª parcela da semestralidade), permanecendo o desconto já previsto, sem taxa de matrícula atrasada e observado o escalonamento abaixo:

- > Dia 02/08 Escolas de Gestão, Economia e Política e de Comunicação (antigo CCS).
- > Dia 03/08 Escola de Educação e Humanidades (antigo CTCH) e Escola de Saúde e Ciências da Vida (antigo CCBS).
- > Dia 04/08 Escola Unicap Icam e Tech (antigo CCT).
- > Dia 05/08 -- Escola de Ciências Jurídicas (antigo CCJ).
- > Dia 06/08 Escola de Ciências Jurídicas (antigo CCJ).

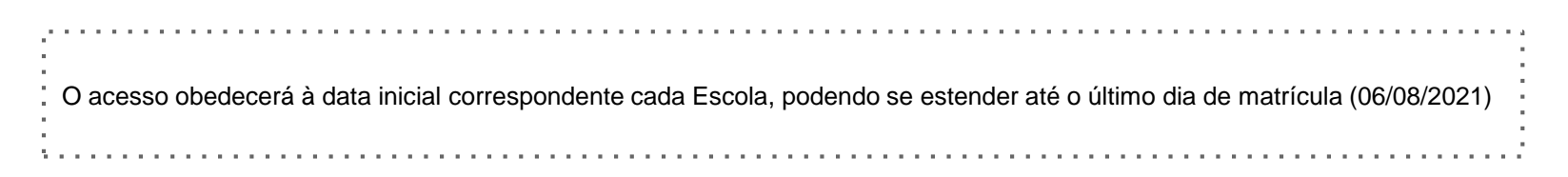

- Alunos que confirmaram a orientação de matrícula até o dia 29 de julho devem continuar com as etapas seguintes, concluindo sua matrícula com a emissão do boleto correspondente à 1ª parcela da semestralidade e pagamento até o próximo dia 30/julho/2021. Obs.: excepcionalmente, essa confirmação poderá ser consolidada até às 16h do dia 30/julho/2021.
- Alunos nas condições citadas no item acima poderão sanar possíveis ajustes no período de 10 a 13/agosto/2021, seguindo os mesmos procedimentos e sem pagamento da taxa pela prestação de serviços. Esse prazo e as condições são extensivos aos demais alunos. Nesse período, também poderá ocorrer matrícula de alunos.
- Todas as solicitações de alteração das propostas de matrícula estão e serão avaliadas e serão respondidas. <u>Orientamos que aguarde o retorno, observando os esclarecimentos acima</u>. Devido à grande demanda de solicitações de ajuste das matrículas, estamos tendo congestionando, inclusive, de ligações telefônicas. Portanto, a melhor solução é aguardar o retorno pelo sistema.

Contando com a compreensão de todos, continuamos empenhados em favorecer as condições necessárias para um bom desempenho da matrícula - Diretoria de Gestão de Escolar da Pró-Reitoria de Graduação – Unicap.

- Disciplinas que ultrapassem a sua periodização, em princípio, somente serão autorizadas após atendidos os alunos da periodização correspondente a essas disciplinas.
- Matrícula, no mínimo, em 02 (duas) disciplinas, cientificado o aluno de possíveis dificuldades em função da periodização curricular e do prazo máximo para a conclusão do curso, exceto os cursos cuja programação é blocada.
- Obediência aos pré-requisitos, priorizando as disciplinas de períodos anteriores.
- Para disciplina fora de seu turno, a prioridade e critérios serão estabelecidos pelas Coordenações de Cursos, quando atendidos todos os alunos do turno de origem.
- Início das aulas 16 de agosto de 2021

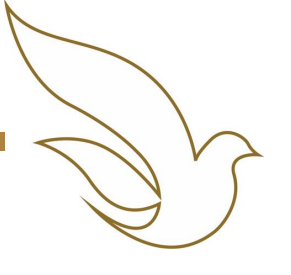

#### TELEFONES DOS SETORES ENVOLVIDOS NA MATRÍCULA

| SETOR                                                            | TELEFONE                     |
|------------------------------------------------------------------|------------------------------|
| Diretoria de Gestão Escolar - DGE                                | (81) 2119-4127               |
| Setor de Admissão – Sead                                         | (81) 2119-4132 / 4408 / 4222 |
| Setor de Protocolo e Expedição de Documentos – Seped             | (81) 2119-4120 / 4410        |
| Setor de Arquivo - Seac (entrega de documentos pendentes)        | (81) 2119 4185               |
| Divisão de Ação Social – DAS                                     | (81) 2119-4158 / 4114 / 4416 |
| Prad – Pró-reitoria Administrativa                               | (81) 2119-4142               |
| Biblioteca Central                                               | (81) 2119-4122               |
| Setor de Tesouraria - SETES                                      | (81) 2119-4149 / 4162        |
| Escola de Gestão, Economia e Política (antigo CCS)               | (81) 2119-4173 / 4244        |
| Escola de Comunicação (antigo CCS)                               | (81) 2119-4173 / 4244        |
| Escola de Educação e Humanidades (antigo CTCH)                   | (81) 2119-4171 / 4176        |
| Escola de Saúde e Ciência da Vida (antigo CCBS)                  | (81) 2119-4172               |
| Escola Unicap-Icam-Tech (antigo CCT)                             | (81) 2119-4175 / 4124        |
| Escola de Ciências Jurídicas (antigo CCJ)                        | (81) 2119-41 77 / 4391       |
| Divisão de Suporte (dúvidas para acesso ao portal e tecnologias) | (81) 2119-4233/ 4275         |